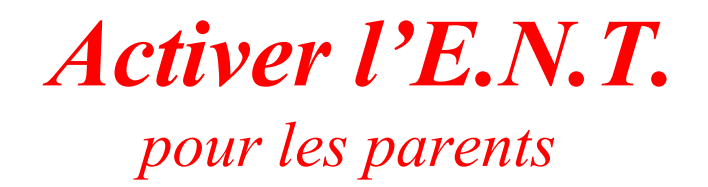

Pour la première connexion a l'E space Numérique de Travail, vous devez vous rendre a l'adresse suivante <u>https://www.touraine-eschool.fr</u>

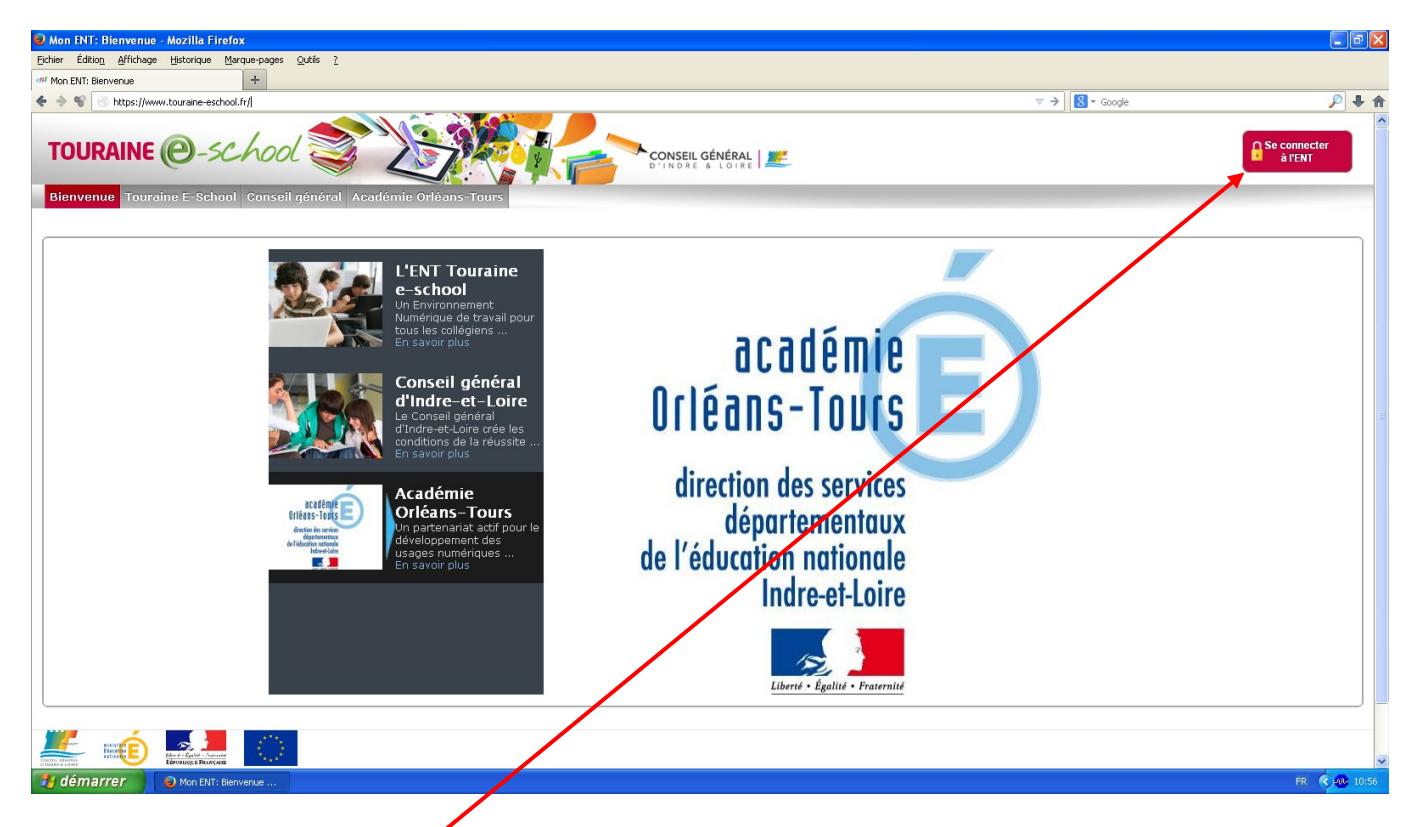

Cliquer sur « se connecter à l'ENT » (en haut à droite)

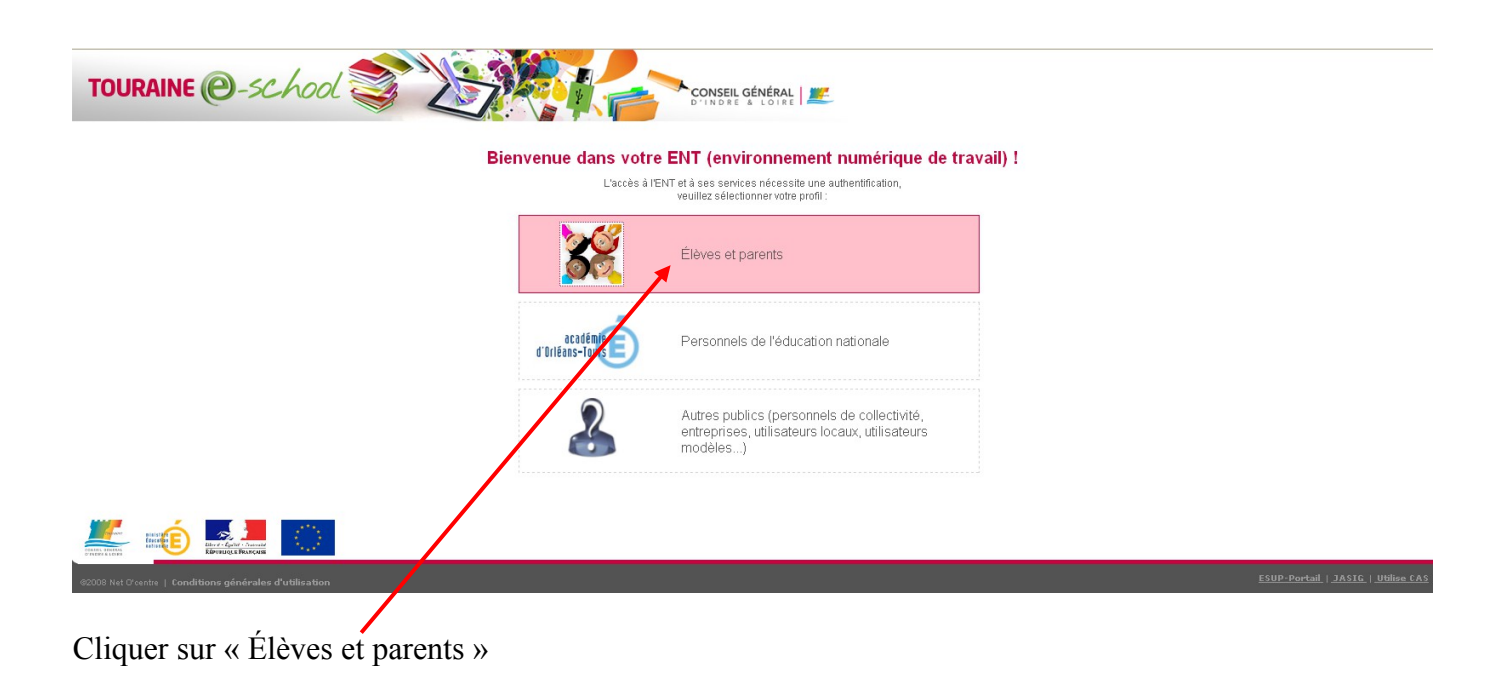

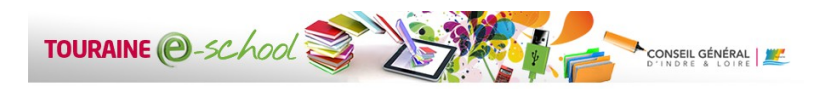

|                                                                                                    | Activer mon compte. | SERVICE D'AUTHENTIFICATION DE TOURAINE-ESCHOOL<br>Pour des raisons de sécurité, veuillez vous déconnecter et fermer votre<br>navigateur lossauvez fini d'accéder aux services authentifiés.<br>Identificant:<br>Mot de passe:<br>EFFACER CONNEXION |
|----------------------------------------------------------------------------------------------------|---------------------|----------------------------------------------------------------------------------------------------|
| Image: A state of the state of the |                     |                                                                                                    |

Cliquer sur « Activer mon compte. »

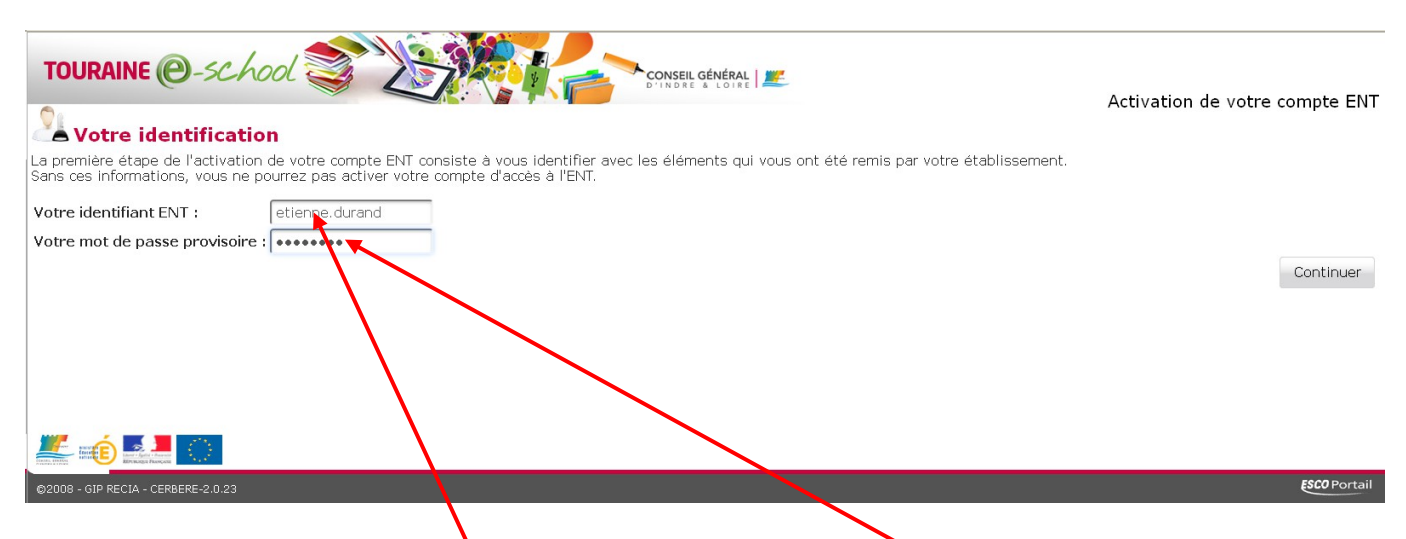

Compléter les champs « Votre identifiant ENT » et « Votre mot de passe provisoire » avec les codes fournis par le collège.

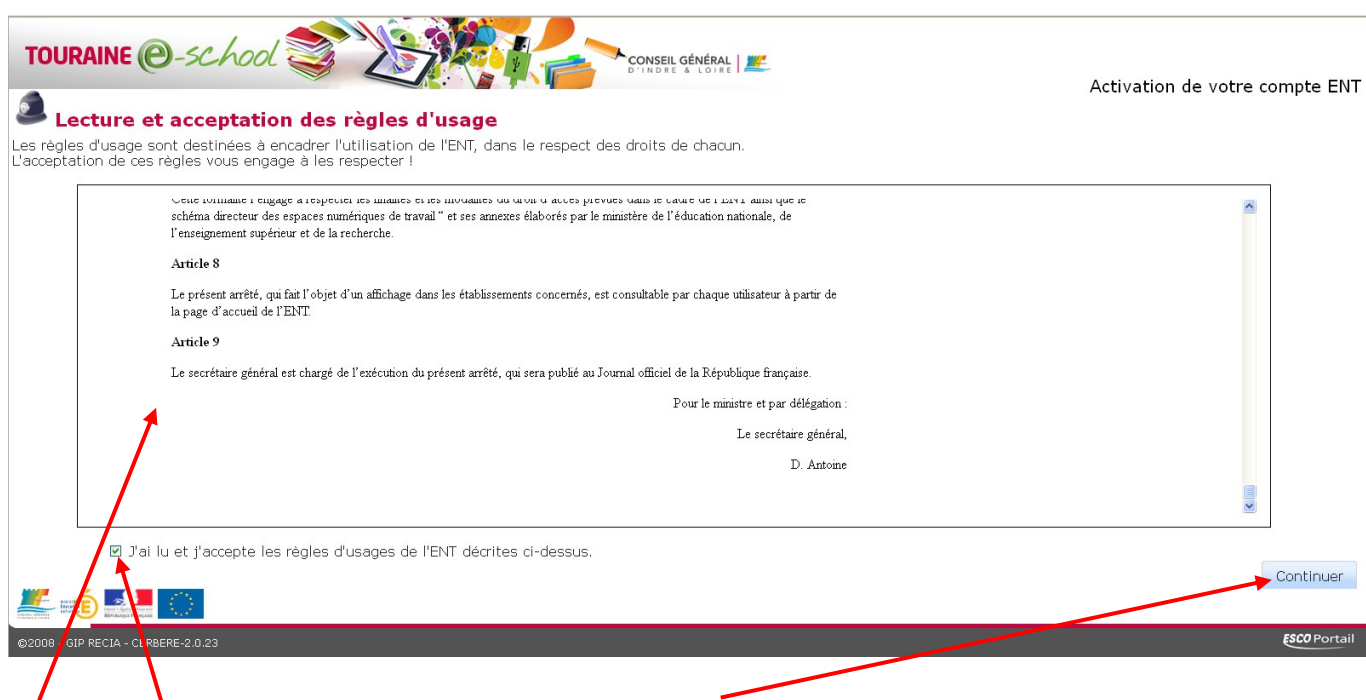

Lire et accepter les règles d'usage et cliquer sur « Continuer »

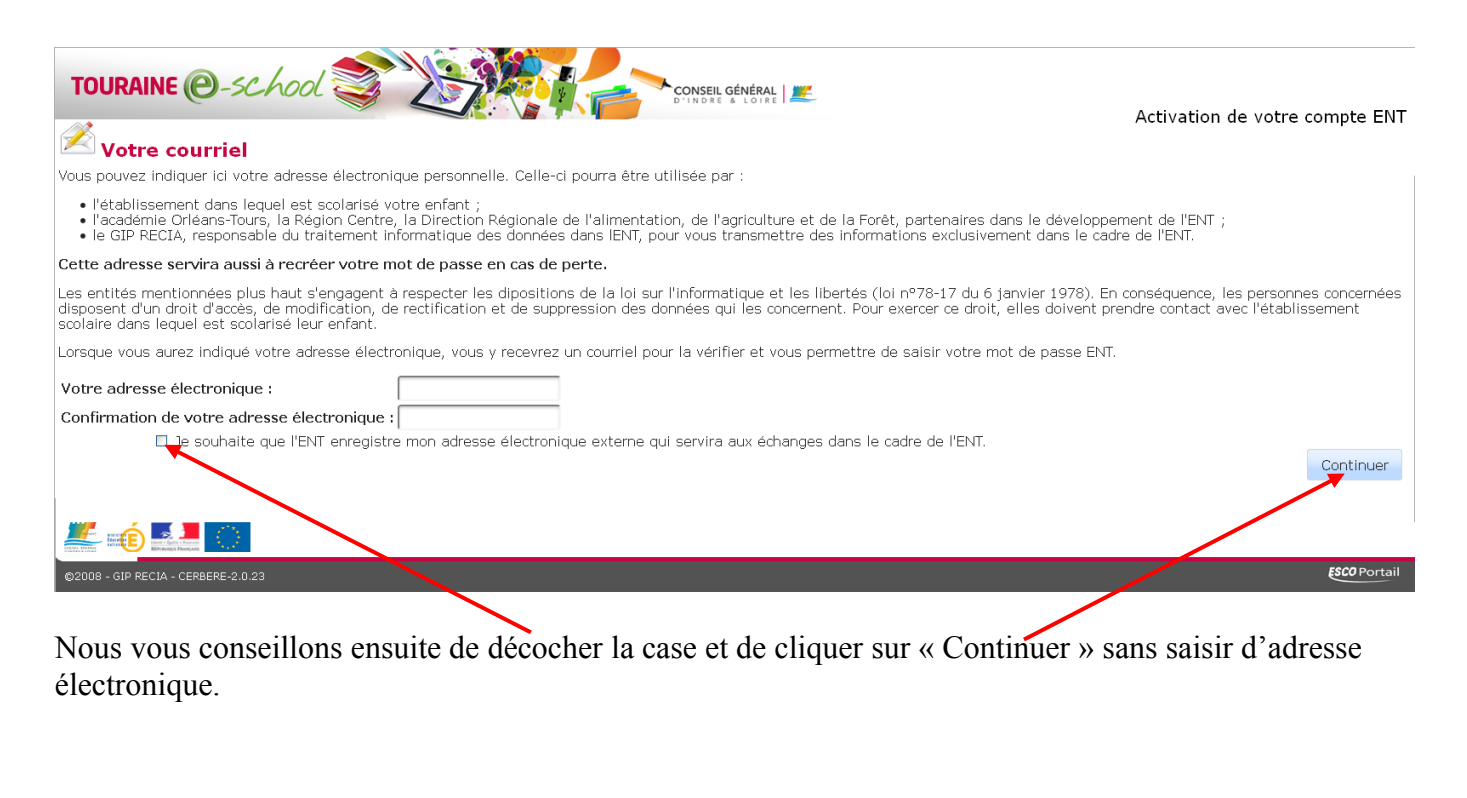

| TOURAINE @-school                                                                                                    |                                       |
|----------------------------------------------------------------------------------------------------|---------------------------------------|
| Création de votre mot de passe                                                                                                    | Activation de votre compte ENT        |
| Vous êtes sur la demière étape de l'activation de votre compte ENT : la saisie de votre mot de passe !<br>Le mot de passe que vous allez choisir vous permettra de vous connecter à l'ENT et d'utiliser les services proposés.<br>Choisissez un mot de passe difficile à deviner pour les autres et ne contenant pas d'informations personnelles. Il doit comporter au moins 8 caractère<br>minuscules, chiffres et symboles.<br>Le mot de passe que vous choisirez ne doit être connu que de vous, vous ne devez pas le divulguer à quelqu'un d'autre (même à un ami). | s associant de préférence majuscules, |
| Votre mot de passe :                                                                                                    |                                       |
| Confirmation de votre mot de passe :                                                                                                    |                                       |
| Vous avez choisi de ne pas indiquer d'adresse électronique externe à l'ENT, qui aurait pu vous servir en cas de perte de votre mot de passe.<br>Pour vous permettre de ré-initialiser un mot de passe perdy, il vous faut indiquer et retenir des réponses à deux questions secrètes que vous choisire<br>Si vous souhaitez finalement indiquer une adresse électronique dans l'ENT, vous pourrez le faire en accédant à "Mon Compte ENT" dans le bandeau de                                                                                                    | z ci-dessous.<br>9 l'ENT.             |
| Première question secrète : Dans que la ville votre mère et père se sont rencontrés ?                                                                                                    |                                       |
| Votre réponse à la première question secrète :                                                                                                    |                                       |
| Seconde question secrète :                                                                                                    |                                       |
| Votre réponse à la seconde question secrète :                                                                                                    | Continuer                             |
| ©2008 - GIP RECIA - CERBERE-2.0.23                                                                                                    | ESCO Portail                          |
| Saisir votre nouveau mot de passe dans les 2 espaces de saisie, choisir 2 questions                                                                                                    | s et saisir les réponses              |
| Cliquer enguite gur " Continuer »                                                                                                    | et saish res repenses.                |
| Ciquer ensuite sui « Continuer ».                                                                                                    |                                       |

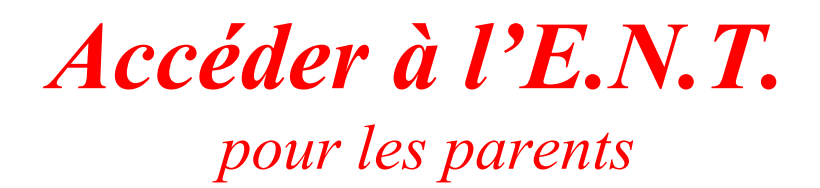

Pour se connecter a l'Espace Numérique de Travail, vous devez vous rendre a l'adresse suivante <u>https://www.touraine-eschool.fr</u>

| <complex-block>to be the beau beau beau of the term of the term of term of term</complex-block>            | 🕑 Mon ENT: Bienvenue - Mozilla Firefox                             |                                                                                                    |
|----------------------------------------------------------------------------------------------------|--------------------------------------------------------------------|----------------------------------------------------------------------------------------------------|
| <complex-block><ul> <li>We determine</li> <li>We determine</li></ul></complex-block> | Eichier Édition_Affichage Historique Marque-pages Qutils ?         |                                                                                                    |
| <complex-block><ul> <li>The stand of the stand of the stan</li></ul></complex-block> | Mon ENT: Bienvenue +                                               |                                                                                                    |
| <page-header><image/><image/><text><text><image/><image/><image/></text></text></page-header>                                                                                                    | ♦ ♦ ♥ Shttps://www.touraine-eschool.fr/                            | ▼ → Soogle P ↓ A                                                                                            |
| <page-header><complex-block><complex-block><complex-block><complex-block><complex-block><complex-block><complex-block></complex-block></complex-block></complex-block></complex-block></complex-block></complex-block></complex-block></page-header>                                                                                                    | TOURAINE @-school                                                  | Se connecter                                                                                                |
| <image/> <image/> <image/> <image/> <image/> <image/> <image/> <image/> <image/> <image/> <image/> <image/> <image/> <image/>                                                                                                    | Bienvenue Touraine E-School Conseil général Académie Orléans-Tours |                                                                                                    |
| 🛃 démarrer 🔰 🗟 Mon Eliti: Benverue                                                                                                    | <image/> <image/> <image/>                                         | adémie<br>- Tours<br>des services<br>rtementaux<br>n nationale<br>dre-et-Loire<br>rte - teature - tratemite |
|                                                                                                    | 🛃 démarrer 🔊 🔊 Mon ENT: Blenverue                                  | FR 🔇 🐠 10:56                                                                                                |

Cliquer sur « se connecter à l'ENT » (en haut à droite)

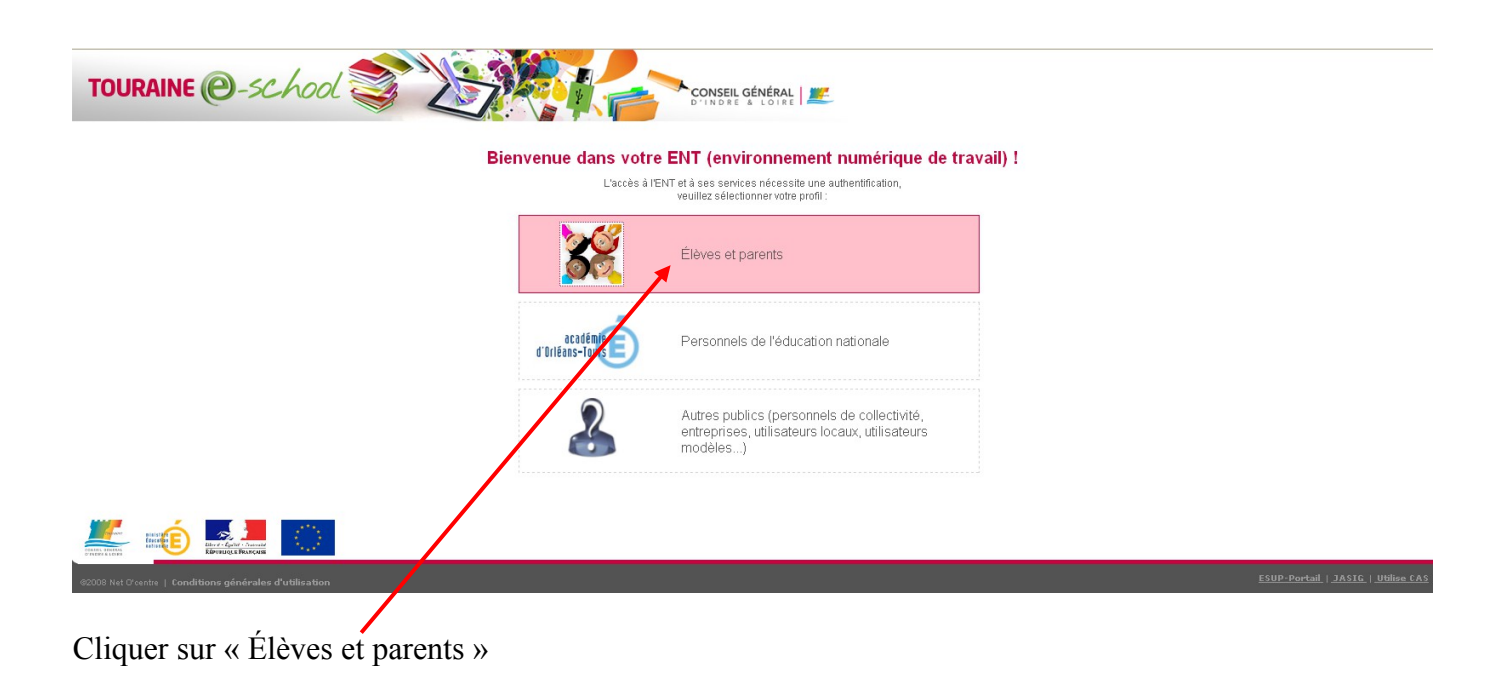

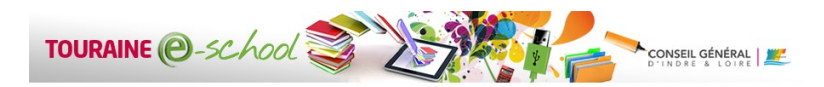

|                                                         | Activer mon compte.              |                                               | CATION DE TOURAINE-ESCHOOL<br>veuillez vous déconnecter et fermer votre<br>d'accéder aux services authentifiés. |                                    |
|---------------------------------------------------------|----------------------------------|-----------------------------------------------|----------------------------------------------------------------------------------------------------|------------------------------------|
|                                                         | 🔁 Mon compte a été réinitialisé. | <u>I</u> dentifiant:<br><u>M</u> ot de passe: | etienne.durand                                                                                                  |                                    |
|                                                         | 🕅 Mot de passe oublié ?          |                                               | EFFACER CONNEXION                                                                                               |                                    |
| L                                                       |                                  |                                               |                                                                                                    |                                    |
|                                                         |                                  |                                               |                                                                                                    |                                    |
| @2008 Net Creentre   Conditions générales d'utilisation |                                  |                                               |                                                                                                    | ESUP-Portail   JASIG   Utilise CAS |
|                                                         |                                  |                                               |                                                                                                    |                                    |

Saisir son « Identifiant » ainsi que son nouveau « Mot de passe » avant de cliquer sur « Connexion »

| TOURAINE @-school                                                                                                    | S LONG                                                                                                    | CONSEIL GÉNÉRAL                                | fo 🚷 🗴<br>Bienvenue                                   |
|----------------------------------------------------------------------------------------------------|----------------------------------------------------------------------------------------------------|------------------------------------------------|-------------------------------------------------------|
| Ccueil Vie scolaire     Mes annonces                                                                                      |                                                                                                    |                                                | 8 A                                                   |
| Mes annonces                                                                                                    | Mes annonces                                                                                                    | Affict                                         | ner : Selectionner 💌 🚼 🛷 🥏                            |
| E.N.T. Qu'est-ce ?<br>Administratif (1)<br>CDI<br>Vie scolaire<br>Culture<br>Sport<br>Intendance<br>Ateliers pédagogiques | E.N.T. Qu'est-ce ? > Administratif           Image: PREMIER PAS VERS L'E.N.T.         Image: Auteur : MARIE HELENE ETIENNE -         En savoir plus | Date de publication : Mardi 10 Juin 2014 à 12: | 45 GMT                                                |
|                                                                                                    |                                                                                                    |                                                |                                                       |
| ©2008 Net O'centre   <u>Conditions générales d'utilisatio</u>                                                             | ٥                                                                                                    |                                                | <u>ESUP-Portail   JASIG-uPortal   Utilise uPortal</u> |

Vous accédez alors à la page d'accueil de votre espace ENT. « Mes annonces » regroupe les messages d'informations qui vous concernent !

| TOURAINE @-school    | ool a Defe                     |                                                  |                         | 6 G              | 8 8 |
|----------------------|--------------------------------|--------------------------------------------------|-------------------------|------------------|-----|
| Accueil Vie scolaire |                                |                                                  |                         |                  |     |
| Espace Vie Scolaire  | _                              |                                                  |                         |                  |     |
|                      |                                |                                                  |                         |                  |     |
| Mes annonces         | Metannonces                    |                                                  | Afficher : Selectionner | <b>•</b> • • • • |     |
| E.N.T. Qu'est-ce ?   | E.N.T. Quest-ce ? > Administra | atif                                             |                         |                  |     |
| Administratif (1)    | PREMIER RAS VERS L'E.          | N.T.                                             |                         |                  |     |
| 227                  | Auteur : MANIE HELENE E        | ETIENNE – Date de publication : Mardi 10 Juin 20 | 14 à 12:45 GMT          |                  |     |
|                      |                                |                                                  |                         |                  |     |

L'accès à Pronote est désormais dans l'« Espace vie scolaire » !